## Návod na vyplnění rozpočtu, resp. rozpočtové položky v AIS – žadatel není plátce DPH

- Rozpočet projektu Zdroje financování Aktivity projektu Žadatel Projekt Parametry projektu Přílohy Nástěnka Doplnění žádosti ¢ Schválená Přidat částka způsobilá novou Název Celková částka Odstranit Q Q Q Q Q > Celkové výdaje > 1 0,00 0,00 >> 1.1. >> Celkové výdaje - investiční 0.00 0.00 >>> <u>1.1.1.</u> >>> Osobní náklady - investiční 0,00 0,00 >>> 1.12 >>> <u>Výdaje na služby - investiční</u> 0,00 0,00 >>> <u>1.1.3.</u> >>> Cestovní výlohy osob podílejících se na přípravě a realizaci projektu - investiční 0,00 0,00 >>> <u>1.1.4.</u> >>> Výdaje na pořízení zařízení a vybavení - investiční 0,00 0.00 >>> <u>1.1.5.</u> >>> <u>Režijní výdaje - investiční</u> 0,00 000 >> 1.2. 6,00 >> Celkové výdaje - neinvestiční 0,00 >>> <u>1.2.1.</u> 0,00 >>> Osobní náklady - neinvestiční 0,00 >>> 1.2 >>> Výdaje na služby - neinvestiční 0.00 0,00
- 1. Vyberte příslušnou rozpočtovou položku, kterou budete vyplňovat.

1. Poté, co rozkliknete rozpočtovou položku, zobrazí se Vám následující okno.

Do pole Celková cena s DPH vyplňte cenu s DPH.

Do pole Celková cena s DPH způsobilá (KČ) vyplňte prosím celkovou způsobilou cenu **bez DPH.** 

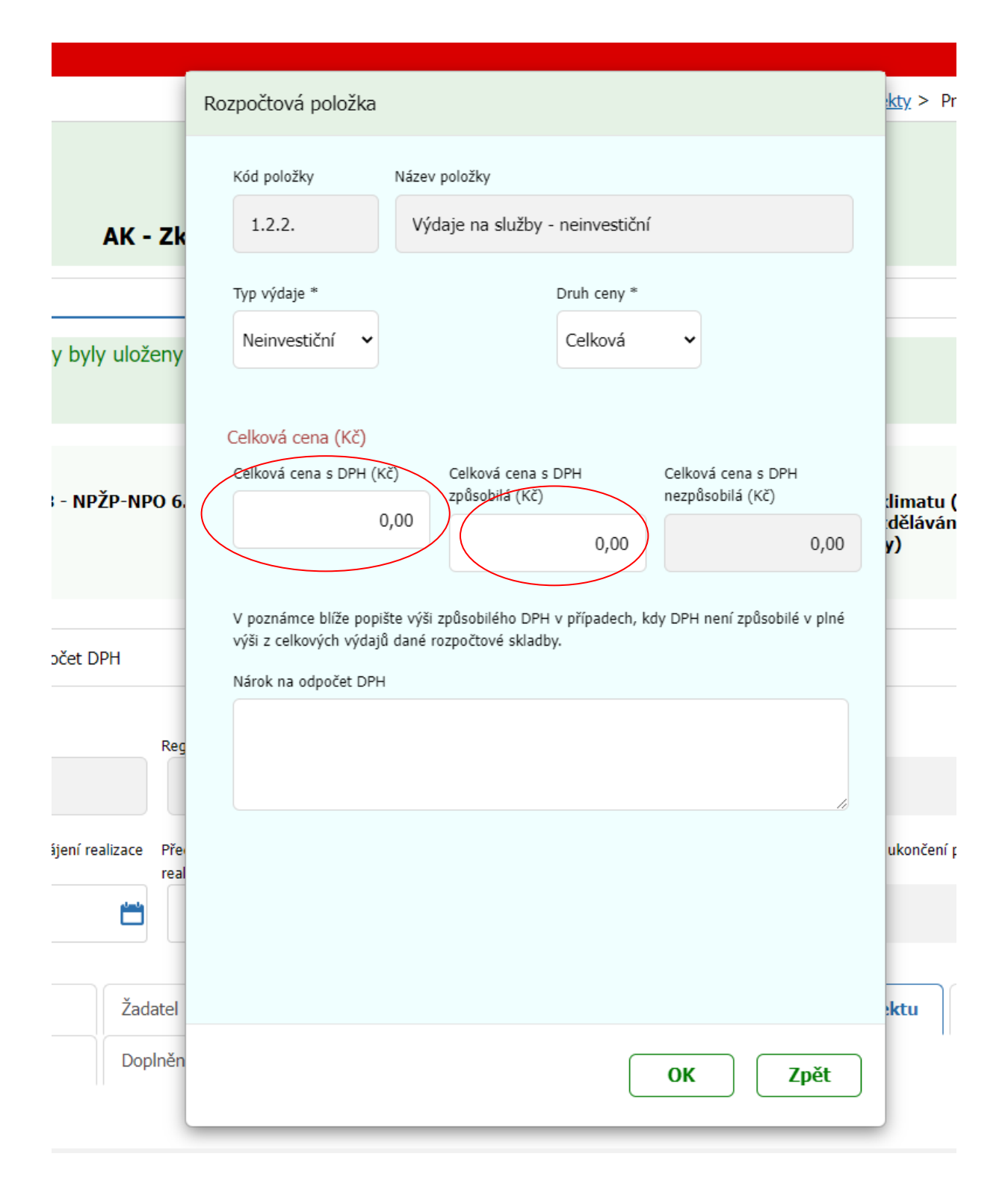